## Упутство за попуњавање обрасца пријаве

| Образац        | пријаве   | ce   | попуњава    | тако   | ШТО   | ce   | у    | поља   | на  | екрану | уносе |
|----------------|-----------|------|-------------|--------|-------|------|------|--------|-----|--------|-------|
| тражени подаци | . Сва пол | ьа о | значена зво | ездицо | OM MO | pajy | у бі | ити по | пуњ | ена.   |       |

| ПОЧЕТНА                             |                                                 |                                                                       |                                                               | C                        | ОДЈАВИ СЕ                    |
|-------------------------------------|-------------------------------------------------|-----------------------------------------------------------------------|---------------------------------------------------------------|--------------------------|------------------------------|
|                                     |                                                 |                                                                       |                                                               | КОРИСНИК: DIGITAL        | II.CAS@MTID.GOV.RS           |
|                                     |                                                 | Дигиталн                                                              | НИ ЧАС                                                        |                          |                              |
|                                     |                                                 | Образац п                                                             | ријаве                                                        |                          |                              |
| Шифра                               | рада JkQDO                                      | 4mPDZXY                                                               |                                                               |                          |                              |
| *Назі                               | иврада Примена                                  | а ИКТ у настави                                                       |                                                               |                          |                              |
| *Разред у ком се реализује на<br>ie | аставна 6. разре                                | д                                                                     |                                                               |                          |                              |
| *Наставни г                         | редмет 6. разре                                 | д Географија                                                          |                                                               |                          |                              |
| *Наставна је                        | диница Природн                                  | а и географска средина; п                                             | ојам географске реги                                          |                          |                              |
| *Време за реализацију на            | аставне 2 школс                                 | качаса                                                                |                                                               |                          |                              |
| Je                                  | далаце                                          |                                                                       |                                                               |                          |                              |
| Предмети у корелацији (у<br>такви г | колико<br>юстоје)                               |                                                                       |                                                               |                          |                              |
|                                     | datotek                                         | a sa opisom toka casa.doc                                             | Υ.                                                            |                          |                              |
| *Учитати фајл са описом то          | ка часа                                         | Browse                                                                |                                                               | (читај                   |                              |
|                                     | prilog u                                        | z rad, zip                                                            |                                                               |                          |                              |
| Учитати фајл са прилози             | на рада                                         | Browse                                                                | <b></b> v                                                     | читај                    |                              |
| Ако рад има више фајло              | ва са прилозима, обав                           | езно је да се сви прилози запак                                       | ∍<br>ују и учитају као један фајл у нек                       | ом од предвиђених формат | a (.zip, .7z, .rar, .tar.gz) |
| *Oni                                | Кратак<br>наводи<br>Природ<br>регије<br>ис рада | опис рада, до 2000 к<br>како је обрађена нас<br>на и географска среди | зарактера у ком се<br>тавна јединица<br>циа, појам географске |                          |                              |
| Ине и презиме                       | Општина којој                                   | Подаци о ау                                                           | уторима<br>Адреса едектронска                                 |                          |                              |
| аутора г                            | припада школа                                   | Назив школе                                                           | поште                                                         | Контакт телефон          |                              |
| 1. Петар Петровић                   | БАБУШНИЦА                                       | МЛАДОСТ                                                               | adresa@gmail.com                                              | 064 111 22 33            | Уклони аут ора               |
|                                     |                                                 |                                                                       |                                                               |                          | энеси аутора                 |
|                                     |                                                 |                                                                       | 0                                                             |                          |                              |

Кликом на тастер **Пошаљи пријаву** сви унети подаци о раду и ауторима ће бити евидентирани без обзира да ли је пријава потпуна или не.

Евидентирање пријаве иницира слање поруке на адресу електронске поште која је наведена у процесу креирања лозинке са актуелним садржајем пријаве. Пожељно је да се провери садржај пријаве и евентуалне грешке исправе. Исправке су дозвољене током целог периода у ком је конкурс отворен.

Кликом на тастер Одустани у било ком тренутку може се одустати од уноса података.

**ВАЖНО**: Молимо Вас да запамтите адресу електронске поште на коју сте добили своју лозинку и да је **не мењате** током трајања наградног конкурса. Са једне адресе електронске поште се може послати само једна пријава на конкурс.

Сви тражени подаци су подељени у две групе. Прву групу података чине подаци о самом раду који се пријављује на конкурс а другу групу података чине подаци о ауторима рада.

## Попуњавање обрасца пријаве Подаци о раду

1. Поље Шифра рада је јединствена ознака рада која се не може мењати.

2. Поље Назив рада је поље предвиђено за унос назива рада у слободном формату.

3. Поље Разред наставне јединице се попуњава тако што се изабере нека од понуђених вредности из листе вредности са падајућег менија.

4. Поље Наставни предмет се попуњава тако што се изабере нека од понуђених вредности из листе вредности из листе вредности са падајуђег менија.

5. Поље Наставна јединица се попуњава тако што се унесе назив наставне јединице у слободном формату.

6. Поље Време за реализацију наставне јединице се попуњава тако што се изабере нека од понуђених вредности из листе вредности са падајућег менија.

7. Поље **Предмети у корелацији (ако постоје)** се попуњава тако што се уносе називи предмета који су у корелацији са предметом на који се рад односи, а у вези са садржајем рада. Подаци се уносе као текст.

8. Поље **Учитати фајл са описом тока часа** се попуњава тако што се кликне на тастер Browse и изабере фајл који садржи описан ток часа као део рада који се пријављује на конкурс а онда кликом на тастер Учитај се изабрани рад учитава. Време потребно за учитавање фајла зависи од величине самог фајла.

9. Поље **Учитати фајл са прилозима рада** се попуњава тако што се кликне на тастер Browse и изабере фајл који садржи прилоге уз рад који се пријављује на конкурс а онда кликом на тастер Учитај се изабрани рад учитава. Ако рад има

више фајлова са прилозима, обавезно је да се сви прилози запакују у један фајл у неком од предвиђених формата (ZIP, RAR итд) и као један фајл унесе у пријаву. Време потребно за учитавање фајла зависи од величине самог фајла.

10. Поље Опис рада се попуњава тако што се уноси кратак опис рада (резиме рада), дозвољена дужина текста описа је до 2000 карактера.

## Подаци о ауторима

Да би се унели подаци о аутору треба кликнути на тастер Унеси податке у оквиру секције Подаци о ауторима. За одустајање од започетог уноса података о аутору треба кликнути на тастер Одустани у оквиру дела Подаци о ауторима. Подаци о унетом аутору не могу се мењати. У случају да треба променити неки податак о аутору, цео ред који треба променити се брише кликом на тастер Уклони податке у оквиру дела Подаци о ауторима, а онда треба унети исправне податке.

| Име и презиме<br>аутора      | Општина којој<br>припада школа |               | Назив школе | Адреса електронске<br>поште | Контакт телефон |
|------------------------------|--------------------------------|---------------|-------------|-----------------------------|-----------------|
|                              |                                |               |             |                             |                 |
|                              | *Име аутора                    | Петар         |             |                             |                 |
| *Презиме аутора              |                                | Петровић      |             |                             |                 |
| *Општина којој припада школа |                                | БАБУШНИЦА     |             |                             |                 |
| *Назив школе                 |                                | ОСНОВНА Ш     | коламладост |                             |                 |
| *Адреса електронске поште    |                                | adresa@gmail  | l.com       |                             |                 |
| *Ко                          | нтакт телефон                  | 064 111 22 33 |             |                             |                 |

Ако рад који се пријављује на конкурс има више аутора, за сваког аутора се прво кликне на тастер **Унеси податке** у оквиру дела **Подаци о ауторима** а затим се уносе подаци о аутору.

У табели која се налази у делу **Подаци о ауторима** налазе се подаци о свим ауторима који су пријављени у вези са радом који је пријављен под шифром датом у пољу **Шифра рада**.

11. Поље Име и презиме аутора се попуњава уносом имена и презимена аутора.

12. Поље Општина којој припада школа се попуњава тако што се изабере нека од понуђених вредности из листе вредности са падајућег менија.

13. Поље Назив школе се попуњава тако што се изабере нека од понуђених вредности из листе вредности са падајућег менија.

14. У поља Адреса електронске поште и Контакт телефон се уносе контакт подаци аутора.